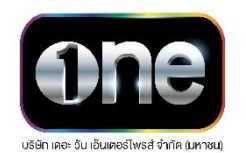

## การใช้รหัสคิวอาร์ (QR Code) สำหรับดาวน์โหลดเอกสารการประชุมผู้ถือหุ้นและ แบบแสดงรายการข้อมูลประจำปี / รายงานประจำปี 2566 (แบบ 56-1 One Report)

ตลาดหลักทรัพย์แห่งประเทศไทย โดยบริษัท ศูนย์รับฝากหลักทรัพย์ (ประเทศไทย) จำกัด ในฐานะนายทะเบียน หลักทรัพย์ได้พัฒนาระบบเพื่อให้บริษัทจดทะเบียนในตลาดหลักทรัพย์แห่งประเทศไทยส่งเอกสารการประชุมผู้ถือหุ้นและแบบ แสดงรายการข้อมูลประจำปี /รายงานประจำปี 2566 (แบบ 56-1 One Report) ในรูปแบบอิเล็กทรอนิกส์ผ่านรหัสคิวอาร์ (QR Code) ให้ผู้ถือหุ้นสามารถเรียกดูข้อมูลได้อย่างสะดวกและรวดเร็ว ผู้ถือหุ้นสามารถดาวน์โหลดข้อมูลผ่าน QR Code ตาม ขั้นตอนต่อไปนี้

## สำหรับระบบปฏิบัติการ iOS (iOS 11 ขึ้นไป)

- 1. เปิดกล้อง (Camera) บนโทรศัพท์เคลื่อนที่
- 2. สแกน (หันกล้องถ่ายรูปบนโทรศัพท์เคลื่อนที่ส่องไป) ที่ QR Code
- 3. หน้าจอจะมีข้อความ (Notification) ขึ้นมาด้านบน ให้กดที่ข้อความนั้น เพื่อดูข้อมูลประกอบการประชุม

**หมายเหตุ**: กรณีที่ไม่มีข้อความ (Notification) บนโทรศัพท์เคลื่อนที่ ผู้ถือหุ้นสามารถสแกน QR Code จาก แอปพลิเคชัน (Application) อื่นๆ เช่น QR Code Reader, Facebook หรือ Line เป็นต้น

## สำหรับระบบปฏิบัติการ Android

1. เปิดแอปพลิเคชัน QR Code Reader, Facebook หรือ Line

## ขั้นตอนการสแกน QR Code ผ่าน Line

- เข้าไปใน Line แล้วเลือก add friend (เพิ่มเพื่อน)
- เลือก QR Code
- สแกน QR Code
- 2. สแกน QR Code เพื่อดูข้อมูลประกอบการประชุม